# 通過升級規則升級7800和8800系列多平台電話的 韌體

# 簡介

韌體是編碼到裝置中的程式,使其根據其能力執行。與電腦上的軟體更新一樣,韌體更新通常是製 造商對代碼進行的改進,用於修復產品缺陷或推出新功能。

保持裝置韌體的更新通常會保持裝置處於最佳工作狀態。

升級Cisco 7800和8800系列多平台IP電話的韌體有兩種方法:

- 通過升級規則 此方法允許您使用IP電話的基於Web的實用程式升級韌體。
- 通過Web瀏覽器命令 此方法允許您通過在Web瀏覽器位址列中輸入upgrade命令直接升級韌 體。要瞭解方法,請按一下<u>此處</u>獲取說明。

### 目標

本文旨在展示如何通過基於Web的電話實用程式中的升級規則來升級Cisco 7800和8800系列多平台 IP電話的韌體。

#### 適用裝置 | 韌體版本

- IP Phone 7800系列 | 11.0.1(下載<u>最新版本</u>)
- IP Phone 8800系列 | 11.0.1(下載<u>最新版本</u>)

## 升級韌體

#### 確定型號和軟體版本

步驟1.登入到IP電話的基於Web的實用程式,然後按一下Admin Login > advanced。

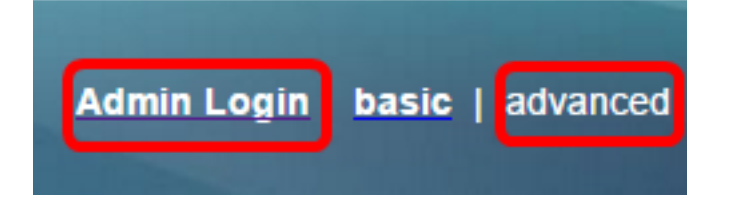

#### 步驟2.按一下「Info > Status」。

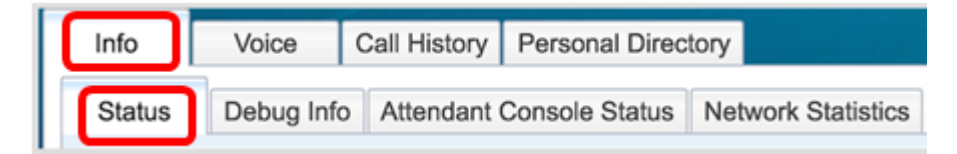

步驟3.在「產品資訊」下,記下「產品名稱」。這是IP電話的型號。 附註:在本示例中,產品名稱為CP-8861-3PCC。

| Product Information |                  |                 |            |  |
|---------------------|------------------|-----------------|------------|--|
|                     | Product Name:    | CP-8861-3PCC    |            |  |
| S                   | oftware Version: | sip88xx.11-0-0M | PP-7.loads |  |
|                     | MAC Address:     | 5006AB7086D6    |            |  |
|                     |                  |                 |            |  |

步驟4.記下軟體版本。這是IP電話當前使用的韌體版本。

附註:在本示例中,軟體版本為sip88xx.11-0-0MPP-7。

 Product Information

 Product Name:
 CP-8861-3PCC

 Software Version:
 sip88xx.11-0-0MPP-7.loads

 MAC Address:
 5006AB7086D6

現在,您已確定Cisco IP電話7800多平台系列或Cisco IP電話8800多平台系列的型號和軟體版本。

### 下載最新的韌體

步驟1.前往思科網站的「Downloads(下載)」頁面。

步驟2.選擇Products > Collaboration Endpoints > IP Phones > IP Phone 8800 Series或IP Phone 7800 Series。

步驟3.選擇裝置的確切型號。在本示例中,選擇了IP電話8861。

|                                                  |                                                                                                    | Find: Product Name e.g. 2811 O                                                                                                    |
|--------------------------------------------------|----------------------------------------------------------------------------------------------------|----------------------------------------------------------------------------------------------------|
| Products<br>Recently Used Products<br>My Devices | IP Phone 8800 Series<br>IP Phone 7800 Series<br>Small Business IP Phones<br>Small Business SPA500 Series IP Phones<br>Small Business SPA300 Series IP Phones<br>Unified IP Phone 8900 Series<br>Unified IP Phone 7900 Series<br>Unified IP Phone 9900 Series<br>Unified SIP Phone 3900 Series | IP Phone 8861<br>IP Phone 8861<br>IP Phone 8845<br>IP Phone 8841<br>IP Phone 8811<br>Unified IP Conference Phone 8831<br>Wireless IP Phone 8821<br>Wireless IP Phone 8821-EX |

步驟4.按一下Session Initiation Protocol(SIP)Software連結作為Software Type。

# Download Software

Downloads Home > Products > Collaboration Endpoints > IP Phones

| Select a | Software | Туре: |
|----------|----------|-------|
|          |          |       |

Session Initiation Protocol (SIP) Software Unified Communications Manager Endpoints Locale Installer

步驟5.選擇您為產品下載的軟體。在本示例中,將下載用於第三方呼叫控制cp-88xx-sip.11-0-1MPP-477.zip的8811/8841/8851/8861 SIP IP電話固<sup>件。</sup>

Release 11.0(1) MPP

| File Information                                                                                          | Release Date | Size      |             |
|----------------------------------------------------------------------------------------------------|--------------|-----------|-------------|
| 8811/8841/8851/8861 SIP IP Phone Locales for 3rd Party Call Control<br>cp-88xx.11-0-1MPP-477-Locale-1.zip | 29-JUN-2017  | 0.57 MB   | Download    |
|                                                                                                    |              |           | Add to cart |
| 8811/8841/8851/8861 SIP IP Phone Firmware for 3rd Party Call Control<br>cp-88xx 11-0-1MPP-477.zip         | 29-JUN-2017  | 109.50 MB | Download    |
|                                                                                                    |              |           | Add to cart |

**重要事項:**對於小型企業多重平台電話(MPP)系列,請確保選擇帶有MPP標籤的軟體版本。在本示例中,它是11.0(1)MPP版本。

步驟6.按一下Download。

#### Release 11.0(1) MPP

| File Information                                                                                          | Release Date | Size      |                         |
|----------------------------------------------------------------------------------------------------|--------------|-----------|-------------------------|
| 8811/8841/8851/8861 SIP IP Phone Locales for 3rd Party Call Control<br>cp-88xx.11-0-1MPP-477-Locale-1.zip | 29-JUN-2017  | 0.57 MB   | Download<br>Add to cart |
| 8811/8841/8851/8861 SIP IP Phone Firmware for 3rd Party Call Control<br>cp-88xx.11-0-1MPP-477.zip         | 29-JUN-2017  | 109.50 MB | Download<br>Add to cart |

步驟7.按一下以閱讀「思科終端使用者許可協定」連結,然後按一下接受許可協定。

| End U | End User License Agreement                                                                                                    |  |  |  |
|-------|----------------------------------------------------------------------------------------------------|--|--|--|
| 1     | In order to download software, please indicate that you have read and agree to be bound by the Cisco End User License Agreement |  |  |  |
|       | Accept License Agreement Cancel                                                                                                 |  |  |  |

步驟8.解壓下載的檔案。

附註:記下提取檔案的位置。

### 升級韌體

步驟1.在IP電話的基於Web的實用程式中,按一下Voice > Provisioning。

附註:確保您處於Admin Login > advanced模式。

| Info   | Voice | Call History | Personal Direc | ctory |
|--------|-------|--------------|----------------|-------|
| System | SIP   | Provisioning | Regional       | Phone |

步驟2.在Firmware Upgrade區域,從Upgrade Enable下拉選單中選擇Yes。

| Firmware Upgrade         |      |
|--------------------------|------|
| Upgrade Enable:          | No 👻 |
| Upgrade Rule:            | Yes  |
| Log Upgrade Request Msg: | No   |

步驟3.在Upgrade Rule欄位中輸入先前下載的韌體檔案的路徑。

附註:在本例中,檔案儲存在IP位址為192.168.2.147的tftp伺服器中。

| Firmware Upgrade |                                                  |
|------------------|--------------------------------------------------|
| Upgrade Enable:  | Yes 👻                                            |
| Upgrade Rule:    | Tftp://192.168.2.147/sip88xx.11-0-1MPP-477.loads |

步驟4.等待電話完成升級。

附註:韌體升級時,電話可能會重新啟動幾次。進行韌體升級時,請勿關閉電話的電源。

### 驗證韌體版本

步驟1.按一下「Info」>「Status」。

| ľ | Info   | Voice      | Call History | Personal Direc | tory               |
|---|--------|------------|--------------|----------------|--------------------|
|   | Status | Debug Infe | Attendant    | Console Status | Network Statistics |

步驟2.在「Product Information(產品資訊)」下,檢查軟體版本。現在該版本是載入到IP電話上的 韌體版本。

| Product Information | 'n                |                             |
|---------------------|-------------------|-----------------------------|
|                     | Product Name:     | CP-8861-3PCC                |
|                     | Software Version: | sip88xx.11-0-1MPP-477.loads |
|                     | MAC Address:      | 5006AB7086D6                |

現在,您已通過基於Web的實用程式中的升級規則成功升級Cisco IP電話7800系列或Cisco IP電話 8800系列多平台電話上的韌體。

檢視與本文相關的影片……

按一下此處檢視思科的其他技術對話